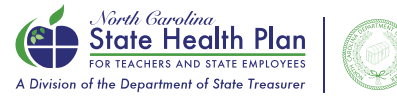

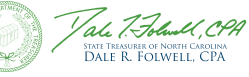

## How to Complete 2025 Open Enrollment Online (Medicare Retirees)

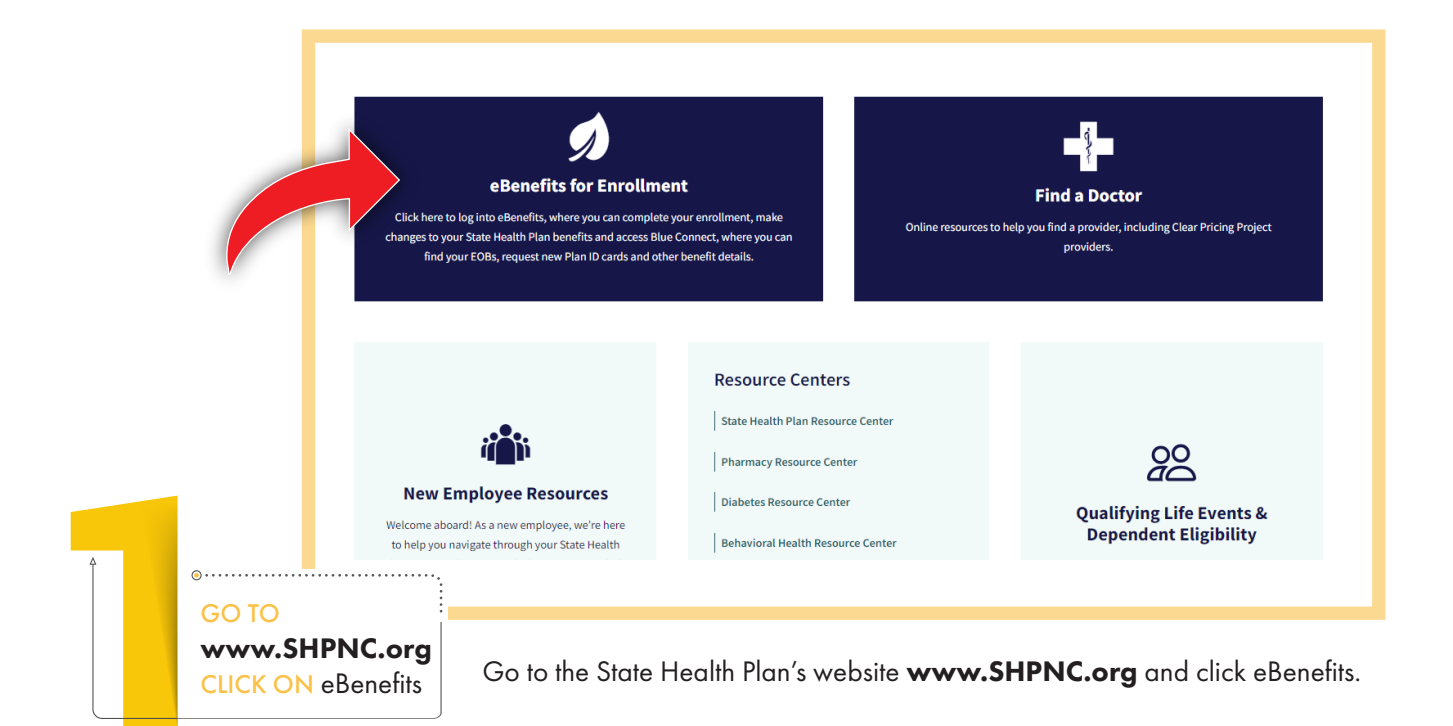

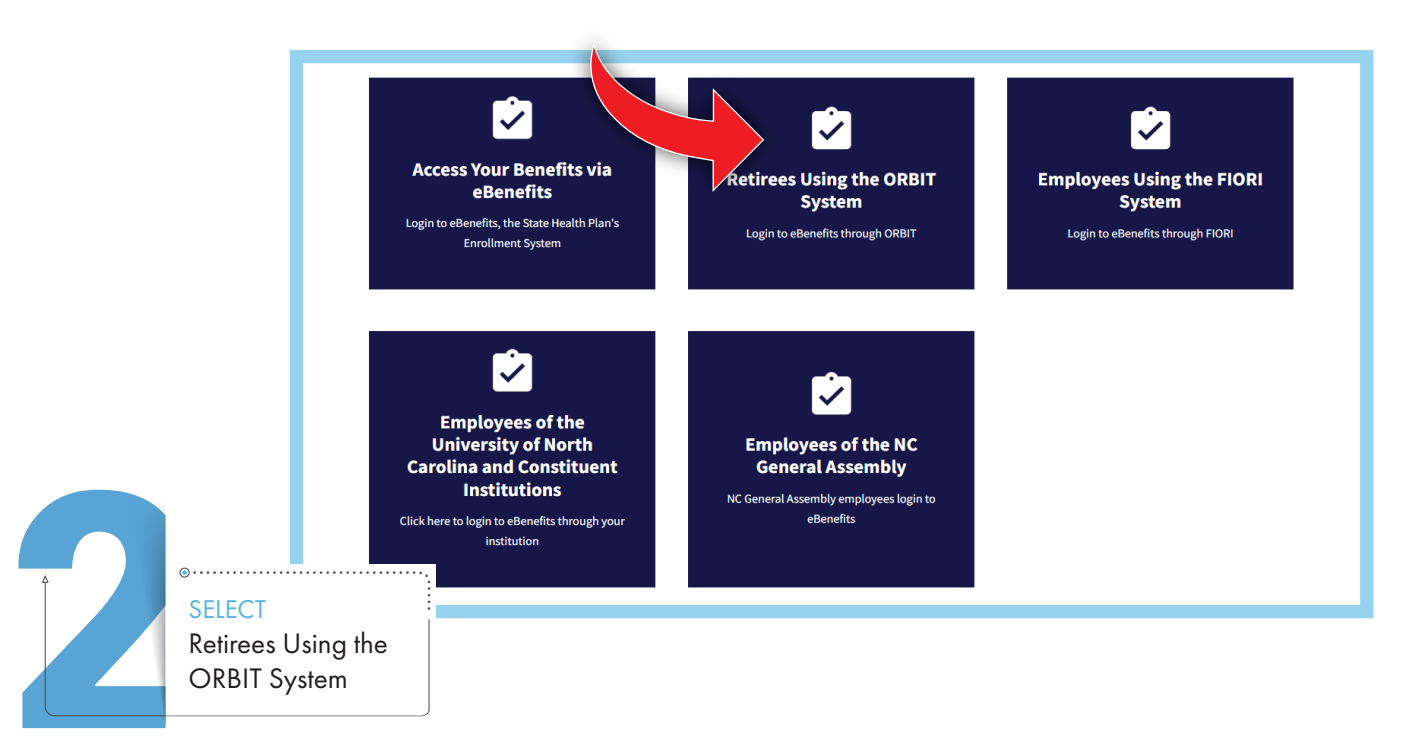

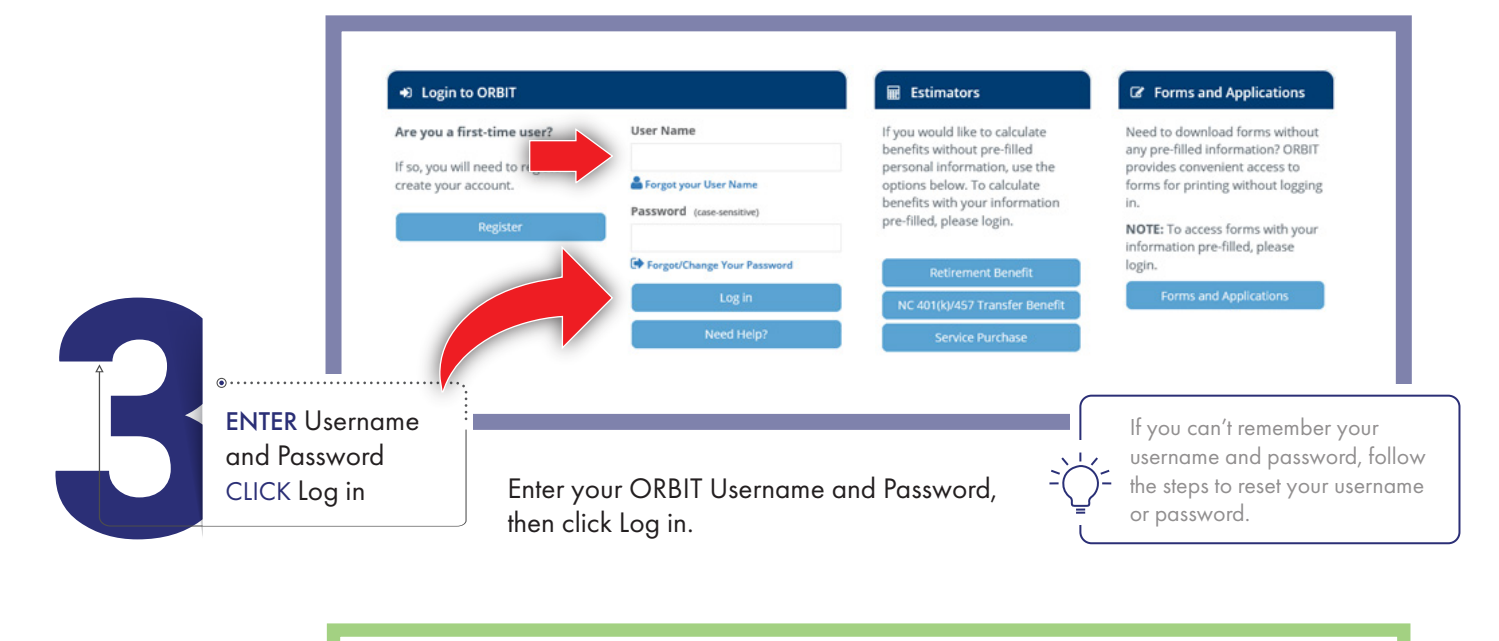

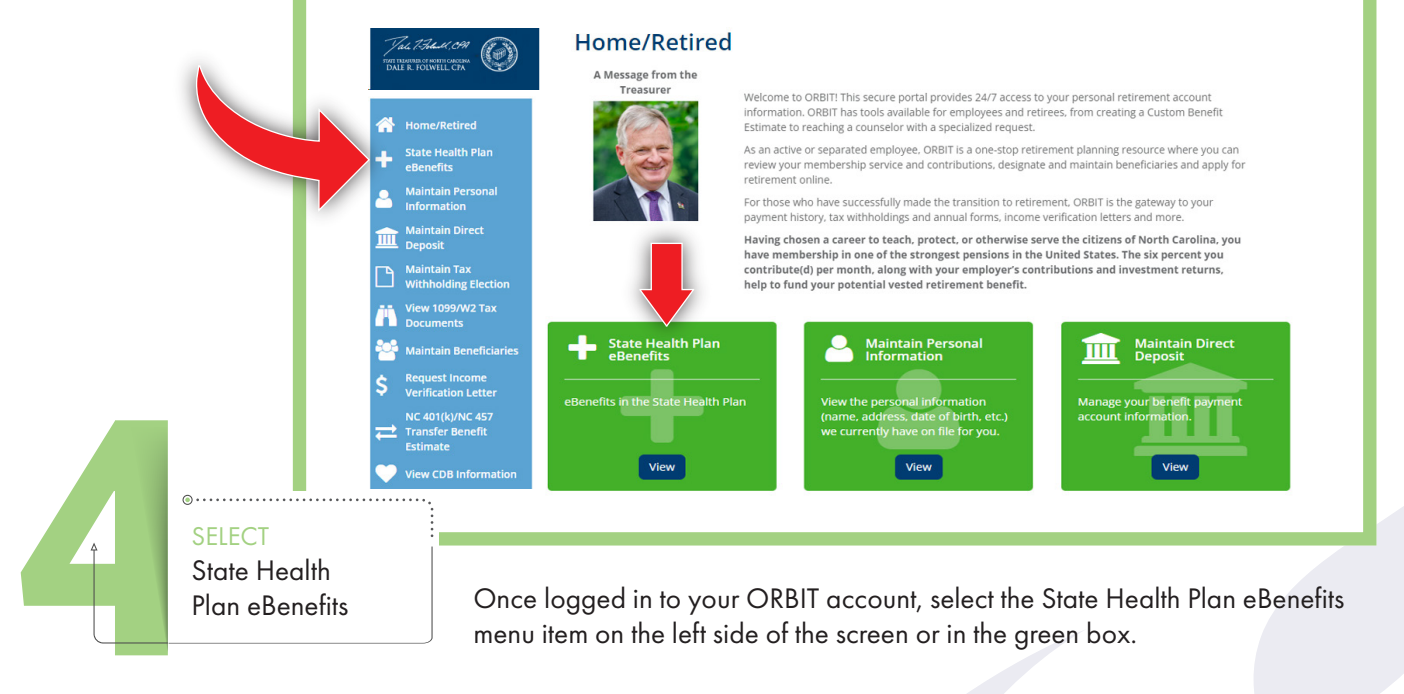

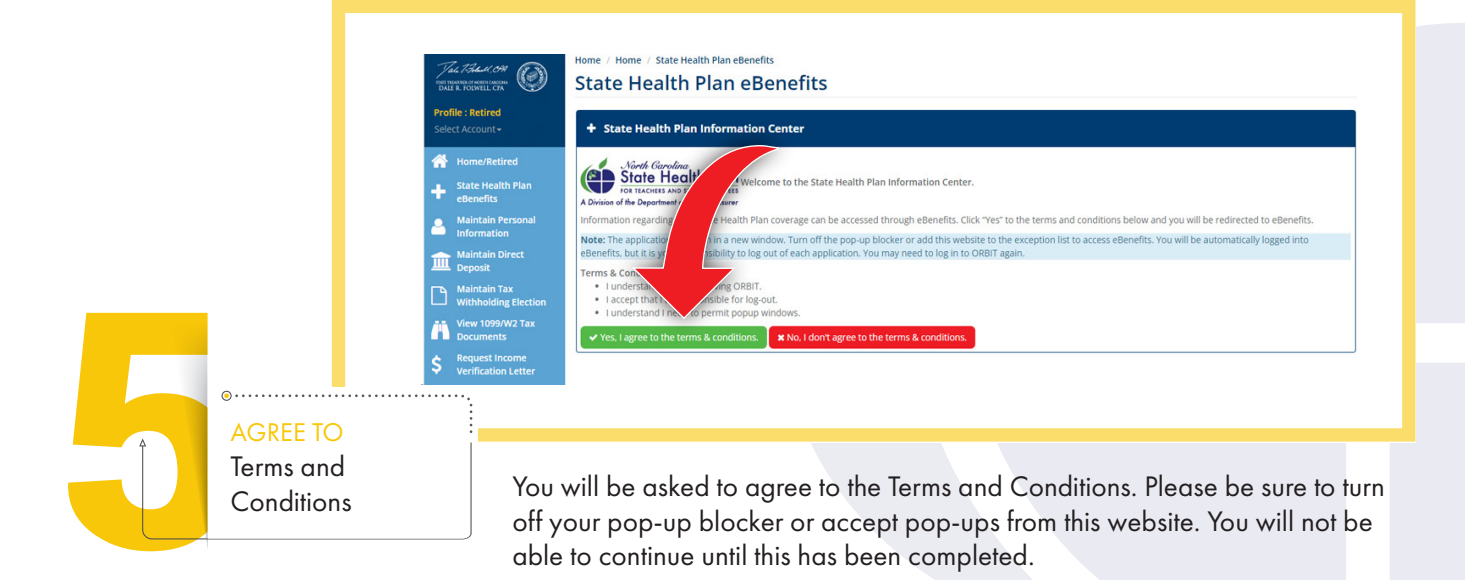

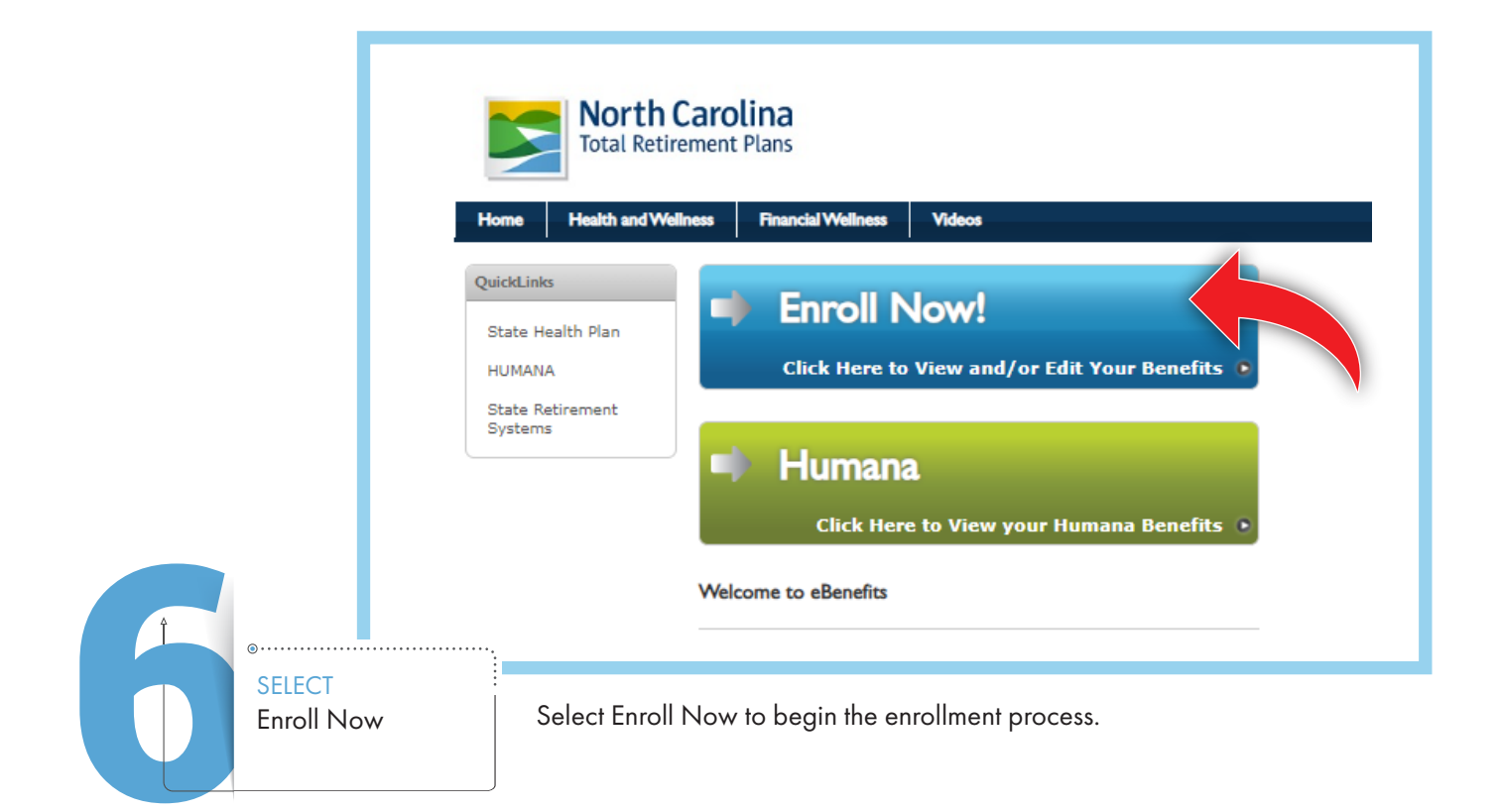

|                                          | Profile<br>Benafits                                                                                        | **2025 Open Enrollment is Here**<br>All hom-bedgare members user mender the Base IPOP has (2030) for the 2025 banelity year. YOU MUST TAYE ACTION by October 25, 2024 TO CHANGE PLANS OR REDUCE YOUR PREMIUM.<br>All Moldare members currently enrolling the homans before Analogo (Base or Enhanced) Pau (2011) will EMMN us that galas for 2025. All Medicare members currently enrolling the thread and Medicare Analogo (Base or Enhanced) Pau (2011) will EMMN us that galas for 2025. All Medicare members currently enrolling the thread and Medicare Analogo (Base or Enhanced) Pau (2011) will EMMN us that galas for 2025. All Medicare members currently enrolling the thread medicare Analogo (Base Ora (2011)) will EMMN us that galas for 2025. All Medicare members currently enrolling the thread medicare Analogo (Base Ora (2011)) will EMMN use that galas for 2025. All Medicare members currently enrolling the thread medicare Analogo (Base Ora (2011)) will EMMN use that galas for 2025. All Medicare members currently enrolling the thread will be defined and the set of the set of t |
|------------------------------------------|----------------------------------------------------------------------------------------------------|----------------------------------------------------------------------------------------------------|
| Langu<br>Mai<br>Login                    | Inage Account                                                                                              | After you see the green "Congestuated of a "message PRINT your Confirmation Statement.                                                                                                    |
| Muda<br>Uli O<br>Selec<br>Selec<br>Selec | tare<br>Thanga Y<br>th or Update Primary Care<br>Mar - 2024 -<br>th or Update Primary Care<br>Mar - 2024 - | Your benefits at a glance.<br>Current Denefits future Benefits                                                                                                    |
| My<br>Boor<br>Contr                      | r Documents<br>amart Cantar<br>Armation Statement                                                          | Medicare Prinai<br>Numban Group<br>Medicare                                                                                                    |

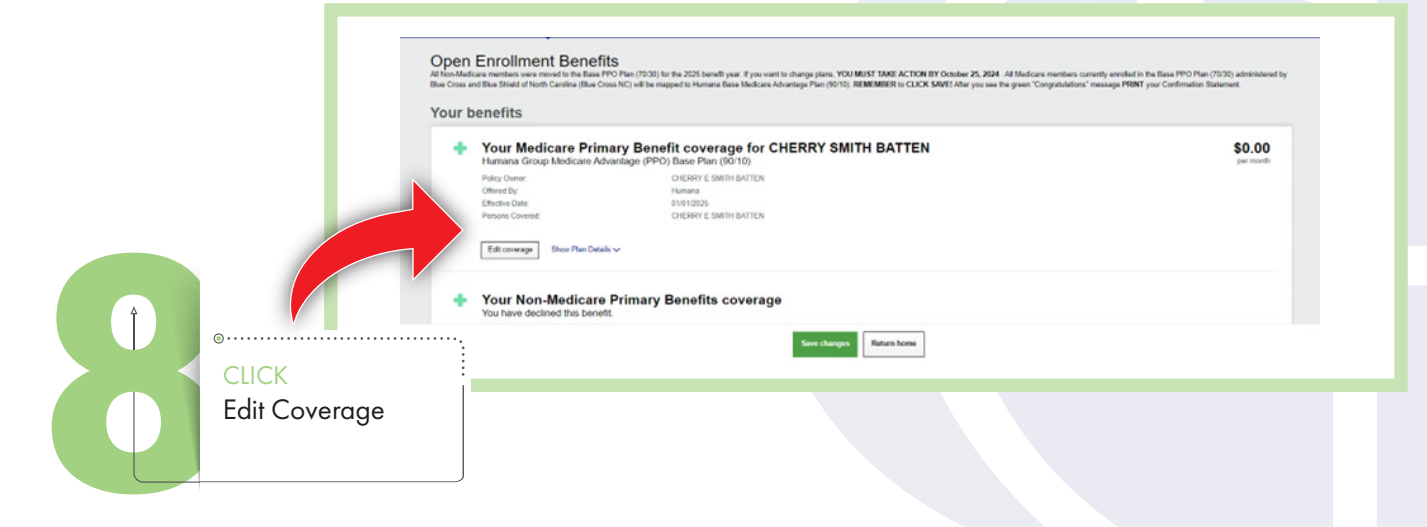

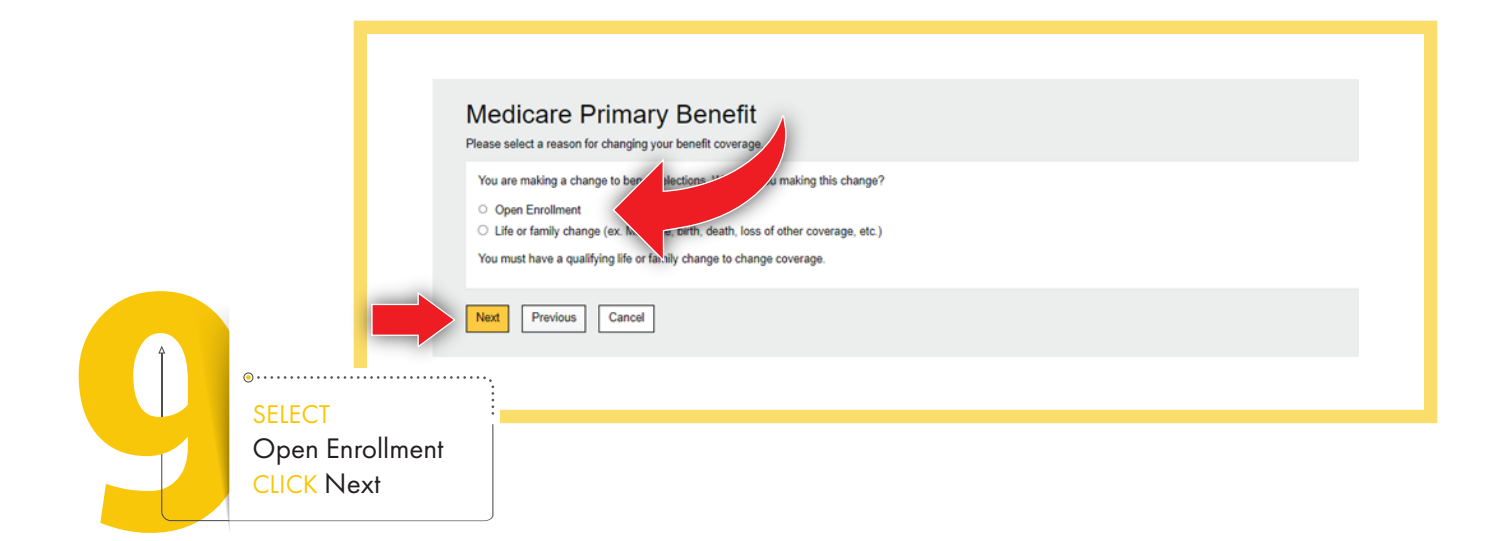

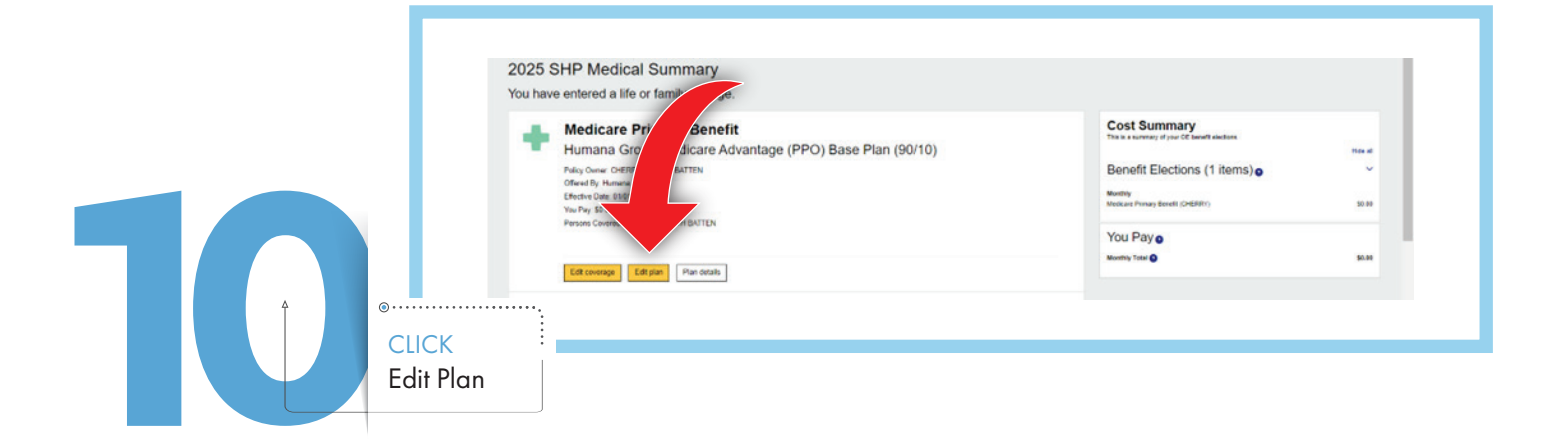

|  | 6                          | Noose your Medicare Primary Benefit p                                                                                                    | an.<br>Ian?                                                                          |                                             |                     |
|--|----------------------------|----------------------------------------------------------------------------------------------------|--------------------------------------------------------------------------------------|---------------------------------------------|---------------------|
|  |                            | lane PPO Plan (70/00 Med Prime)                                                                                                    | 8 The formula (in the set)<br>Set legg des (1) de set minim                          |                                             | \$0.00<br>Interview |
|  |                            | And Table (par<br>Res Not Tape                                                                                                    | na la superiori internazione dell'INSE degli la superiori nanada la seguine dell'Ant |                                             |                     |
|  |                            | kumana Group Medicare Advantage (PPO<br>minimum)<br>holinational puri anno antione<br>manima have a superior trian<br>manima have to a superior trian<br>manima have to b superior trian<br>manima have to b superior trian<br>manima have to b sup                                                                                                 | (Bese Pian (1913)                                                                    | 8<br>Ant<br>Polistich us 100 may<br>Million | 98.99<br>Service    |
|  |                            | Instanta Group Medicare Advantage (PPO<br>Instantantia State<br>Instantantia<br>Instantantia<br>Instantia<br>Instantantia<br>Instantia<br>Inst | j Enhanced Pien (9011)                                                               | From<br>Annual<br>Billion<br>Million        | 17.00               |
|  | ECT<br>n Option<br>CK Save | Click                                                                                                    | Select Plan for the desired pla                                                      | n option. Once selected,                    | click Save.         |
|  |                            |                                                                                                    | Edit coverage 2 Edit pars Pre-tracks                                                 | 1                                           |                     |

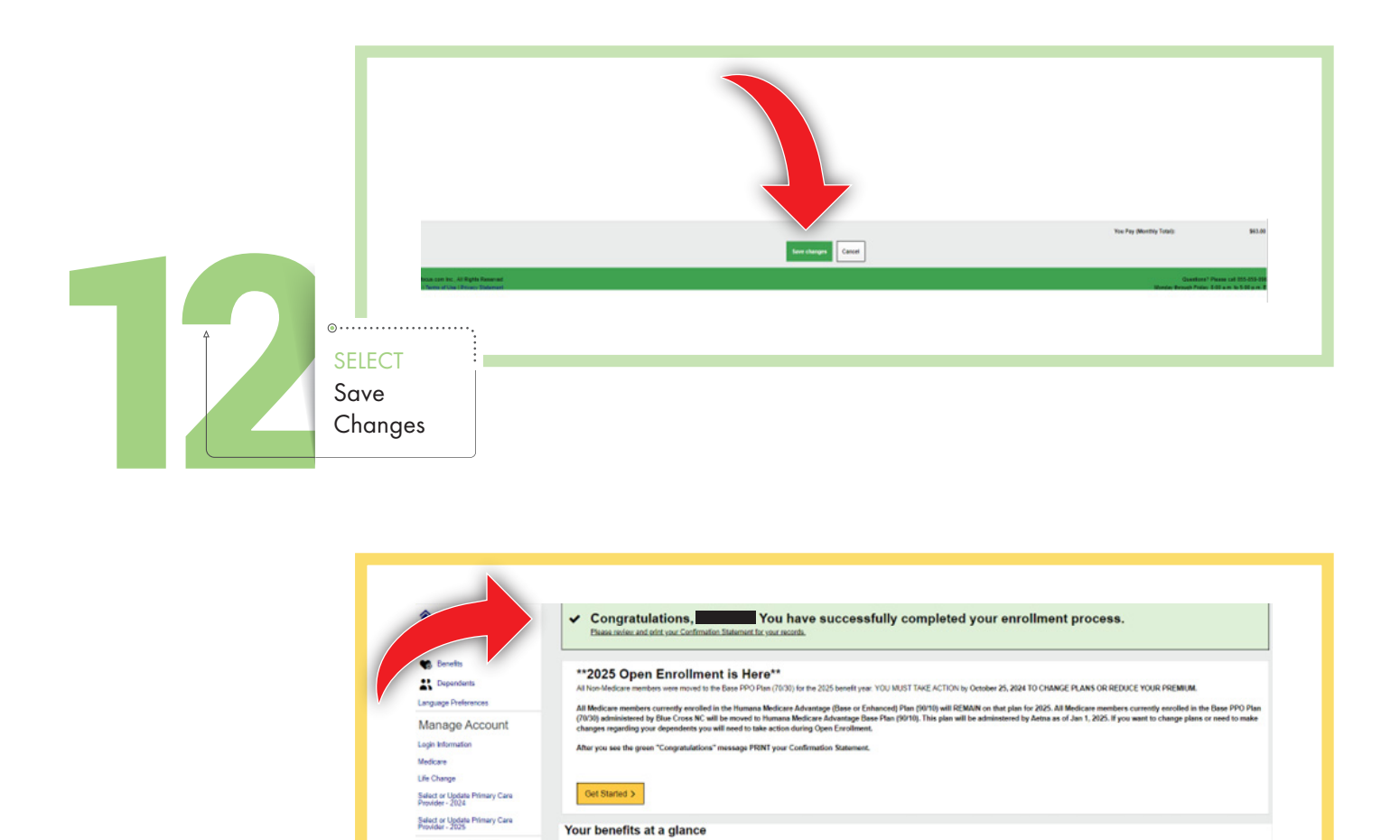

Future Benefits

Congratulations! You have successfully completed your enrollment. Click on

"Confirmation Statement" to access a printable version of your benefits.

Current Benefits

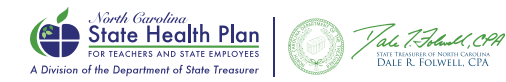

My Documents

Confirmation Statem Quick Links

Confirmation

Statement

PRINT

NEED ASSISTANCE? Call the Eligibility and Enrollment Support Center 855-859-0966 | Monday-Friday, 8 a.m.-5 p.m.